## Add a Recurring Reason

Last Modified on 04/27/2022 7:59 pm EDT

To add a new Recurring Reason Code, from the main menu, arrive at the Recurring Reasons setup with this path: Setup > Other > Recurring Reasons.

The Recurring Reasons list will be displayed. Click on the Add Recurring Reason button at the upper left of the form.

| ecurring Reasons         |                                    |  |  |
|--------------------------|------------------------------------|--|--|
| + Add Recurring Reason   | No Show inactive recurring reasons |  |  |
| Name                     | : Action                           |  |  |
| New Sale                 | Selete                             |  |  |
| Upgrade                  | 🖋 Edit 🛅 Delete                    |  |  |
| Takeover                 | 🖋 Edit 🛅 Delete                    |  |  |
| Canc-Moved Out of Market | 🖋 Edit 🛅 Delete                    |  |  |
| Customer Moved           | 🖋 Edit 🛅 Delete                    |  |  |
|                          |                                    |  |  |
|                          |                                    |  |  |
| н 4 1 > н                | 1 - 12 of 12 items 🖓 Refresh       |  |  |
|                          |                                    |  |  |

The Recurring Reason Edit form will be displayed. There is only one field on this data entry form – **Name**. Enter the name to describe the recurring reason. This field will allow a maximum of 50 characters.

When finished, click the Save button at the bottom of the form.

| Recurring Reas | son Edit              | × |
|----------------|-----------------------|---|
| Name •         | Recurring Reason Name |   |
|                | Save Cancel           |   |